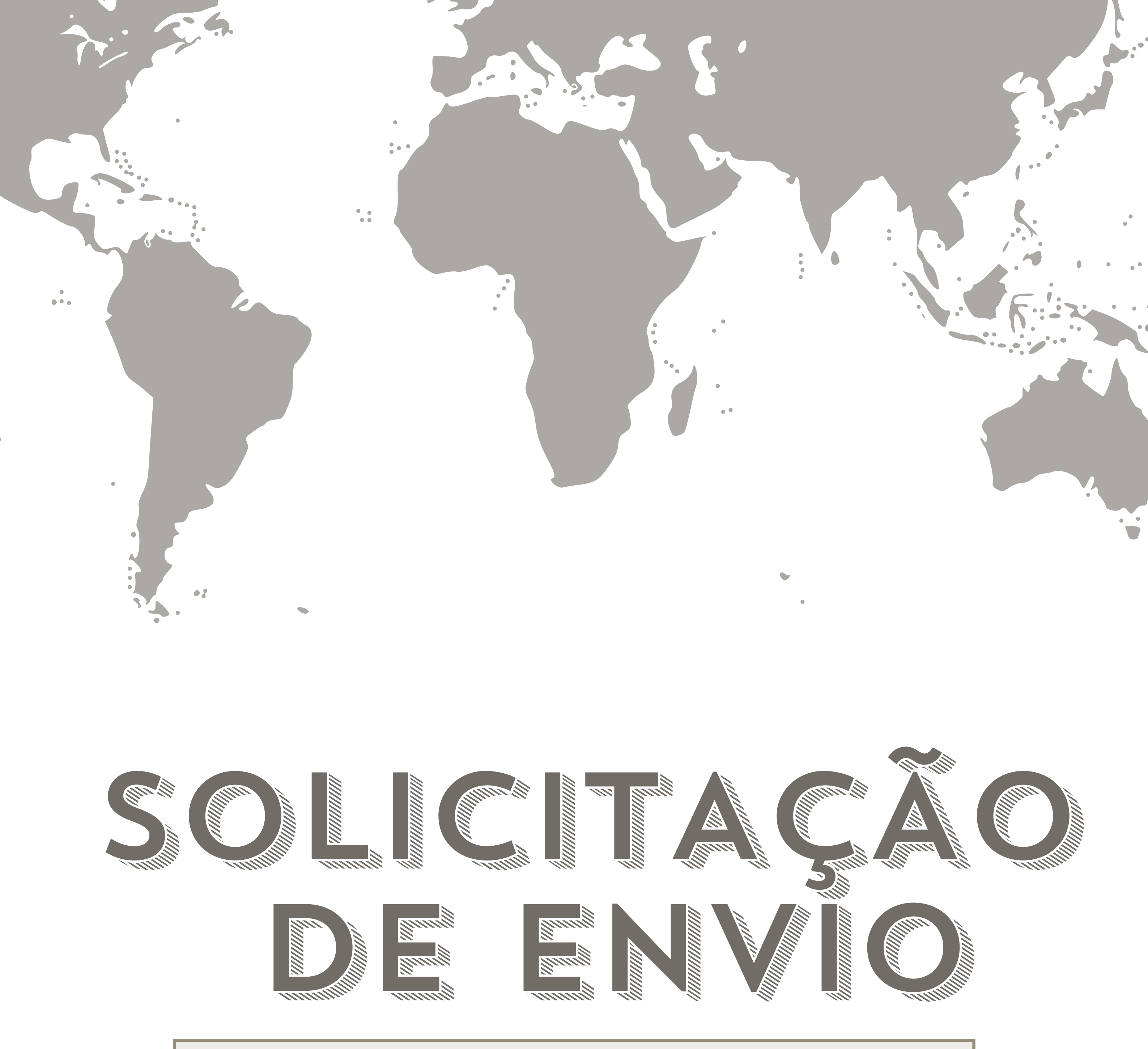

### HTTP://GRINGABRASILEIRA.COM

#### **ATENDIMENTO:** @CENTRALGRINGABRASILEIRA

#### HORARIO DE ATENDIMENTO: SEGUNDA A SEXTA 12H-17H (BR)

# 

| ● ● ● ■ app.ideainfo.com.br ◀୬ 🦗                                    |                                    |
|---------------------------------------------------------------------|------------------------------------|
| Gringa Brasileira                                                   |                                    |
| Envios                                                              |                                    |
|                                                                     | Selecione todos os itens que       |
|                                                                     | gostaria de enviar nessa unica     |
| PRODUTOS                                                            | solicitação de envio.              |
| Confirme seus produtos selecionados                                 |                                    |
|                                                                     | A declaração aduaneira é           |
| 2                                                                   | responsabilidade do importador.    |
| DECLARAÇÃO ADUANEIRA<br>Faca a declaração dos produtos selecionados | Se precisaram seguem nossas        |
|                                                                     | orientações nesse passo.           |
| 3                                                                   | Aqui você pode contratar algum     |
| SERVIÇOS EXTRAS                                                     | serviço extra; também podem        |
| Escolha os serviços extras                                          | deixar alguma observação para      |
|                                                                     | nos caso precisar                  |
| 4                                                                   |                                    |
| DADOS PARA ENVIO                                                    | Aqui voce pode selecionar o        |
| Comme seus dados para o envio                                       | destinatario, endereço para envio, |
|                                                                     | sua forma pagamento e              |
| Selecione os produtos desejados                                     | declaração do frete.               |
|                                                                     |                                    |
| 🗌 🚽 Imagem Produto 🍦 Qtde 🍦                                         | Peso Unit. (kg)                    |
|                                                                     |                                    |

# Entrem em nosso sistema e cliquem em "envios"

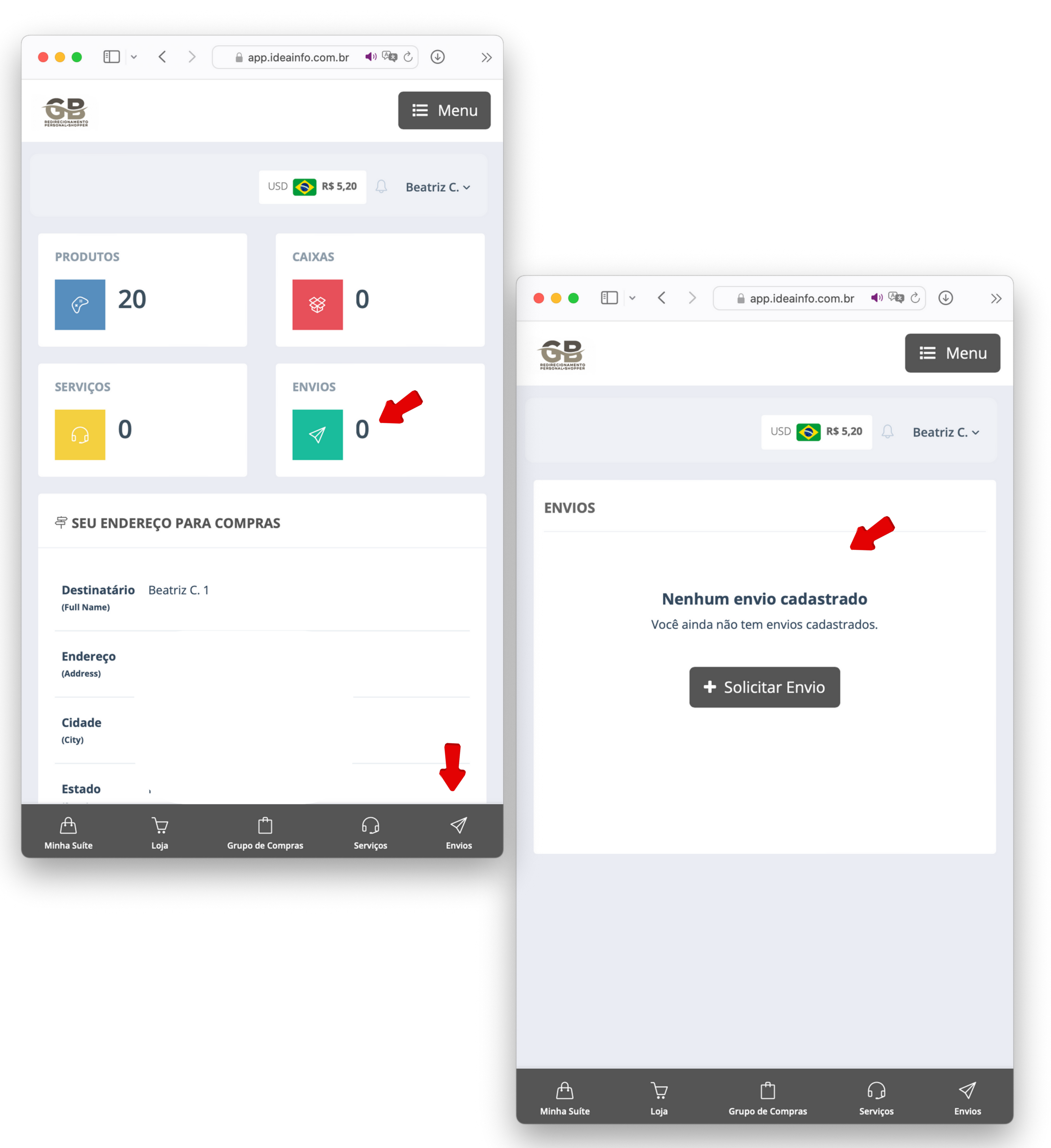

### E cliquem em "solicitar envio"

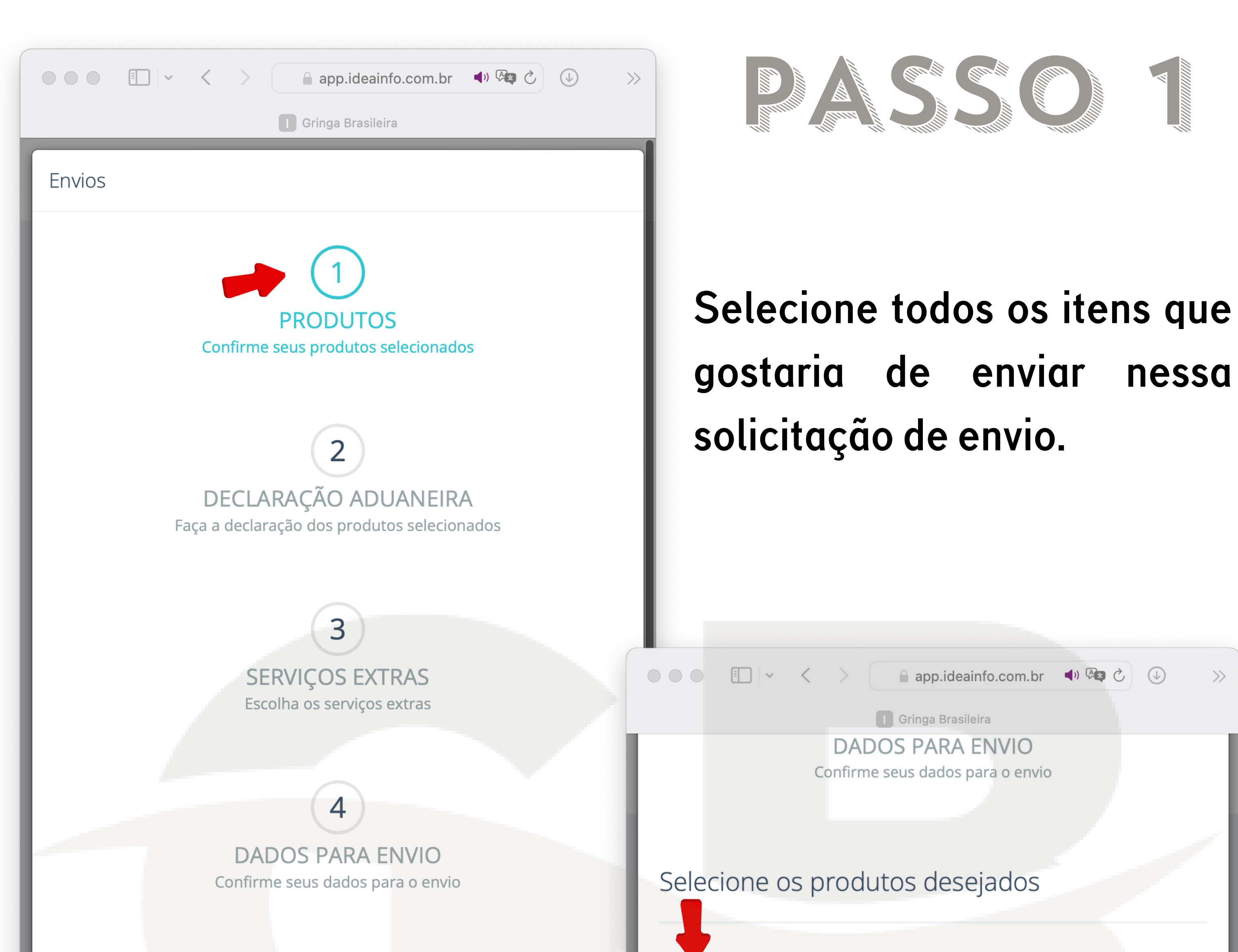

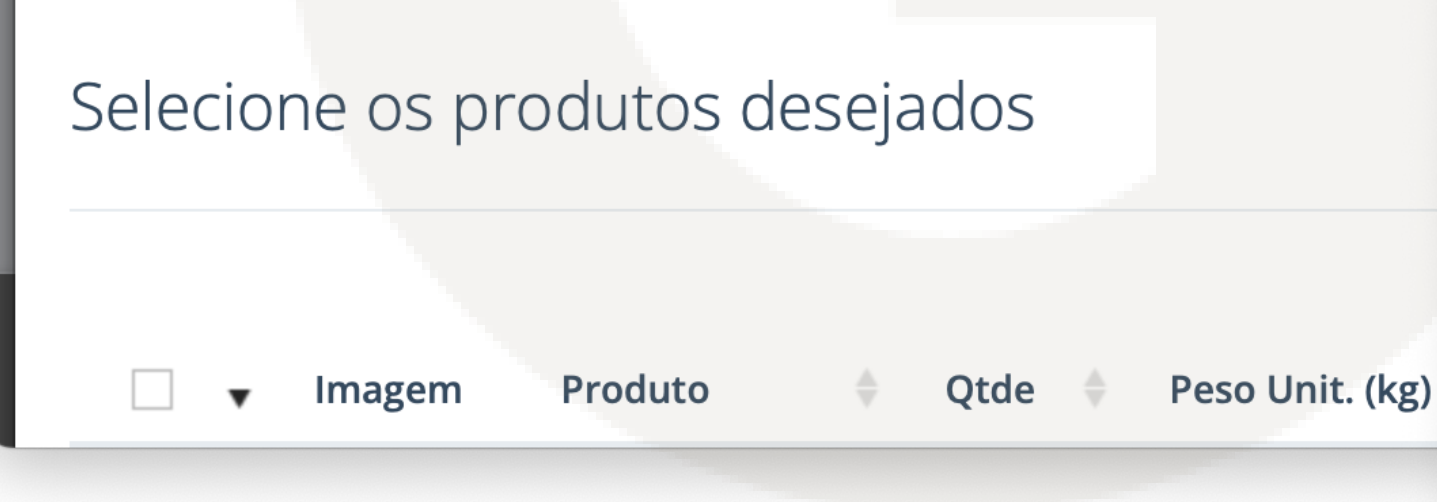

Caso quiser enviar tudo que esta disponível em sua suite em 1 único envio, so clicar no botão acima para selecionar tudo, depois se selecionar os itens cliquem em "continuar"

| • •                  | Imagem   | Produto             | Qtde  | Peso Unit. (kg) |
|----------------------|----------|---------------------|-------|-----------------|
| ſ                    |          | GAP BLUSA           | 5     | 0,20            |
| O                    | 兼        | CARTERS<br>BLUSA 9M | 10 💠  | 10,00           |
| Ø                    |          | SKIPHOP             | 5 🛊   | 1,00            |
|                      |          | ( 3 ) registi       | °OS   |                 |
| Total Iter           | ns       | 10 ltens            |       |                 |
| Preço To             | otal     | US\$ 0,00           |       |                 |
| Peso sel             | ecionado | 6,00 kg             |       |                 |
| Peso de<br>ajuste/ei | mbalagem | 0,00 kg             |       |                 |
| Peso tot             | al       | 6,00 kg             |       |                 |
|                      |          |                     | Cance | lar Continuar > |

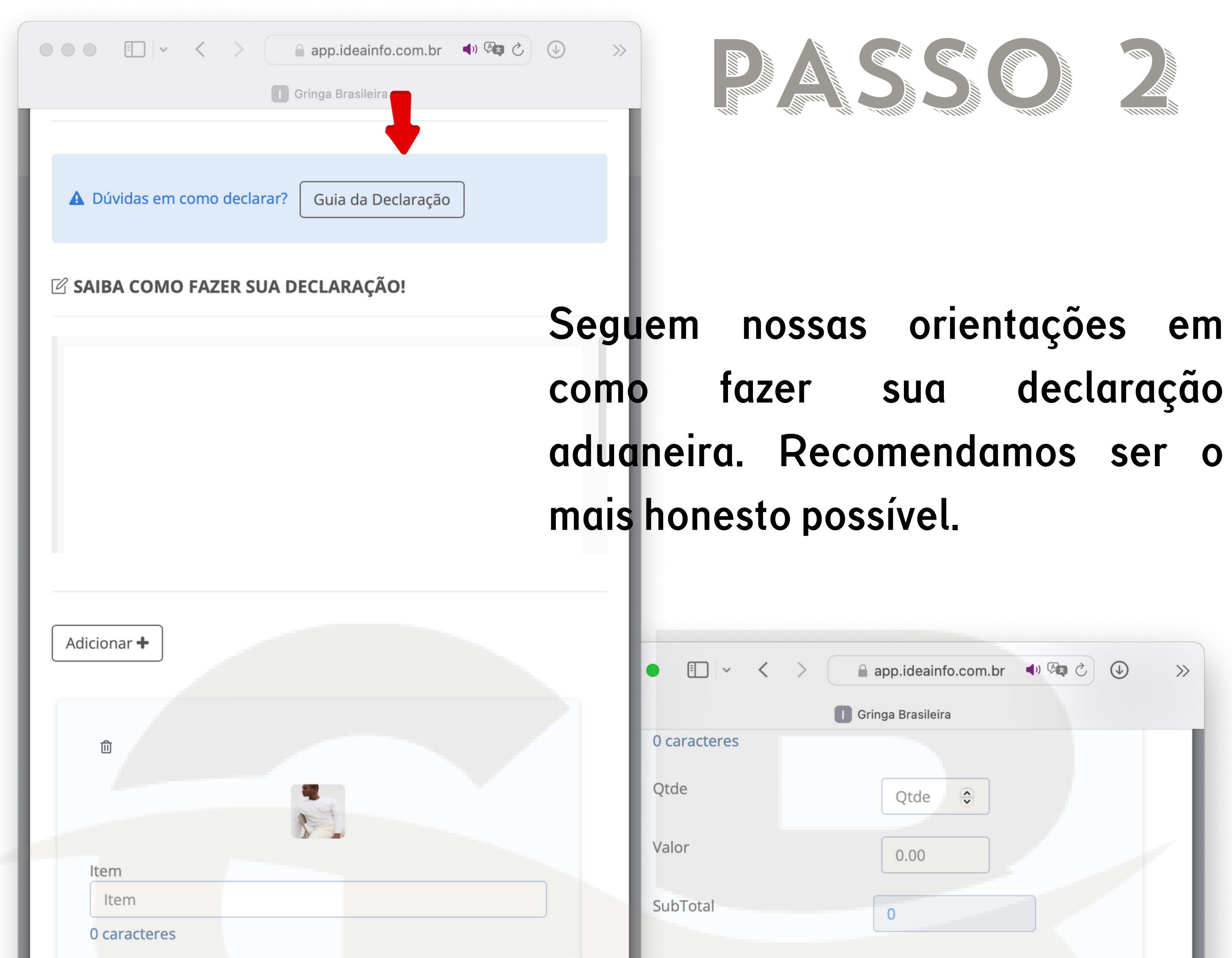

| Qtde  | Qtde 🗘 |
|-------|--------|
| Valor | 0.00   |

- **ITEM:** Descrição do item a ser enviado
- **QTDE**: quantidade do item a ser enviado

VALOR:Valorpagodapeça/valorquequeiradeclarar do produto.

| •            | Ś |        |          |                |
|--------------|---|--------|----------|----------------|
| ltem         |   |        |          |                |
| ltem         |   |        |          |                |
| 0 caracteres |   |        |          |                |
| Qtde         |   | Qtde 😌 |          |                |
| Valor        |   | 0.00   |          |                |
| SubTotal     |   | 0      |          |                |
|              |   |        |          |                |
|              |   |        | Valor To | otal Declarado |
|              |   |        |          | US\$ 0,00      |
|              |   |        |          |                |
|              |   |        |          |                |
|              |   |        |          |                |

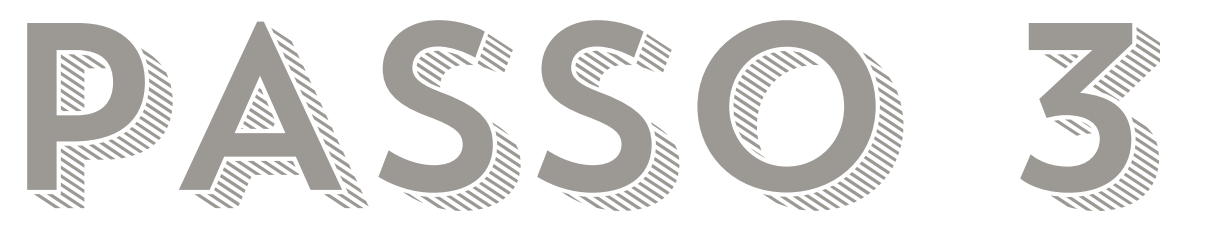

Caso precisar contratar algum serviço extra para seu envio, so selecionar entre as opções abaixo. Caso precisar deixar algum comentário referente ao seu envio pode deixar no campo "observações"

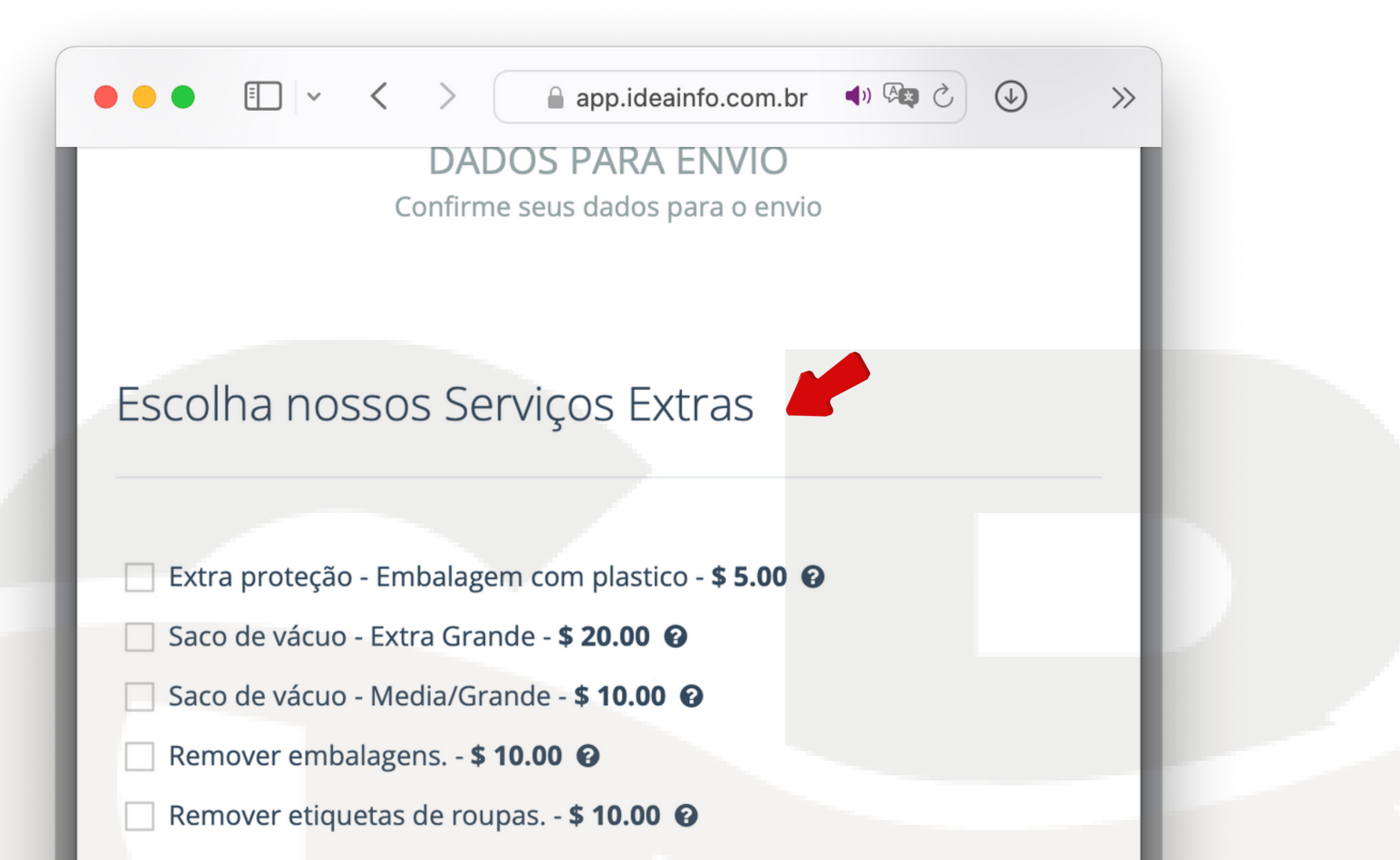

Dropshipping (Cliente Revenda) - Grátis 🚱

Taxa transportadora - Envio de Perfumes - \$ 5.00 😧

Taxa transportadora - Envio de Eletrônicos - **\$ 5.00** 

Redirecionamento de eletrônico(iPhone, Tablet/iPad etc) - \$ 30.00 🚱

Seguro - Valor total declarado ate \$310 - \$ 3.00 🚱

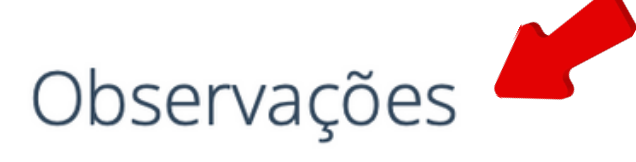

Caso você tenha alguma observação ou consideração referente ao seu envio, registre aqui.

Caso tiver como adicionar alguma peça a mais no meu envio sem ultrapassar o peso final com embalagem/fita pode colocar. Obrigada

Cancelar

< Voltar Continuar >

Confirme os dados para seu envio. Lembrando que não nos responsabilizamos por erro da parte do cliente como CPF, endereço errado ou nome incompleto. O CPF da pessoa no envio do cliente precisa coincidir com o nome do destinatário que está no envio. Selecionem o frete da sua escolha, e declare o valor do frete nessa pagina.

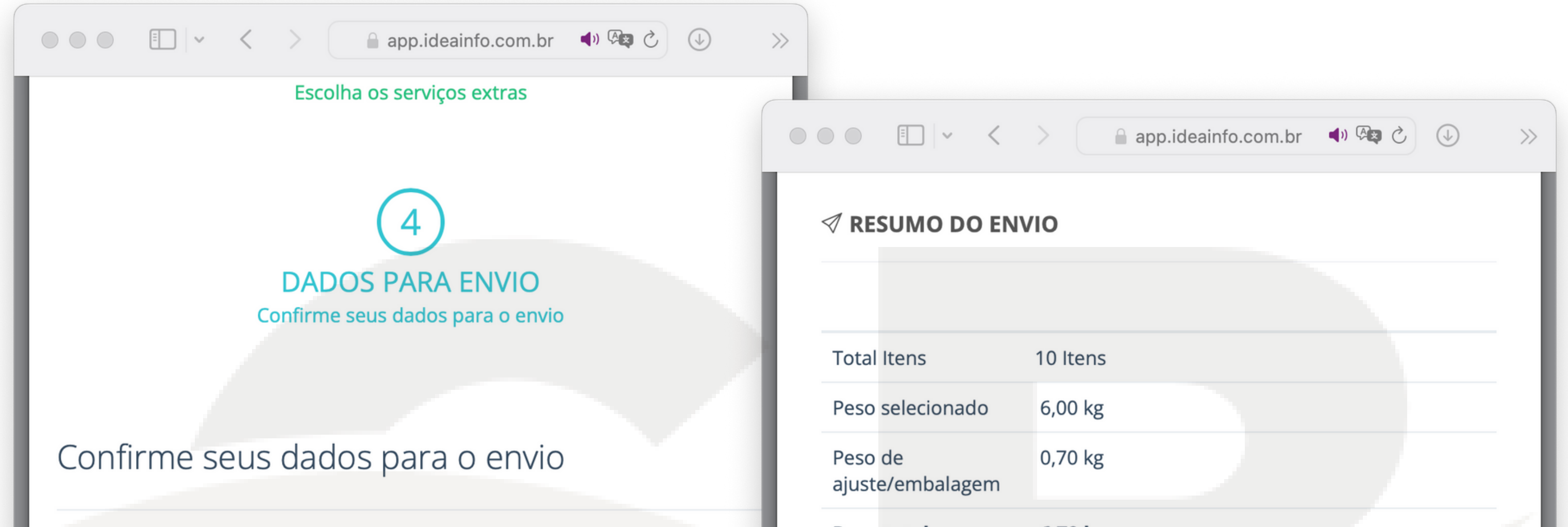

|                                  |                               | Peso total                     | 6,70 kg             |
|----------------------------------|-------------------------------|--------------------------------|---------------------|
| Endereço de Entrega              |                               | Valor do Frete                 | US\$ 87,99          |
|                                  | -                             | Taxa do Serviço                | US\$ 0,00           |
|                                  |                               | Serviços Extras                | US\$ 0,00           |
| + Editar destinatário            | + Cadastrar novo destinatário | Taxa extra de<br>armazenamento | US\$ 0,00           |
| Método de Envio                  |                               | Desconto                       | - US\$ 0,00         |
| STANDARD(PAC) - CAIXA(ATÉ 30KG)  | -                             | Créditos                       | - US\$ 0,00         |
| Opção de Pagamento               |                               | Taxa do Pagamento              | Selecione uma opção |
| Selecione                        | \$                            | Total                          | US\$ 87,99          |
| Contém<br>Perfume Bateria Seguro |                               | Valor Frete Declarado (U       | JSD)                |
|                                  |                               |                                |                     |
|                                  |                               |                                | 🖌 Eu c              |
|                                  |                               |                                |                     |

US\$ 87,99 OUS\$ 0,00 US\$ 0,00 US\$ 0,00 US\$ 0,00 US\$ 0,00 US\$ 0,00 US\$ 0,00 US\$ 87,99 US\$ 87,99 US\$ 87,99 29,99 Cancelar Voltar Stermos de Uso.

## 

Após que confirmarmos sua solicitação de envio, no sistema mudara para "Aguardando pagamento." nessa etapa você pode fazer sua declaração de envio caso não tenha ainda feito + realizar o pagamento e anexar o comprovante. Coletas são de Terça-feira e/ou Quinta-feiras, apenas são coletado solicitações pagas.

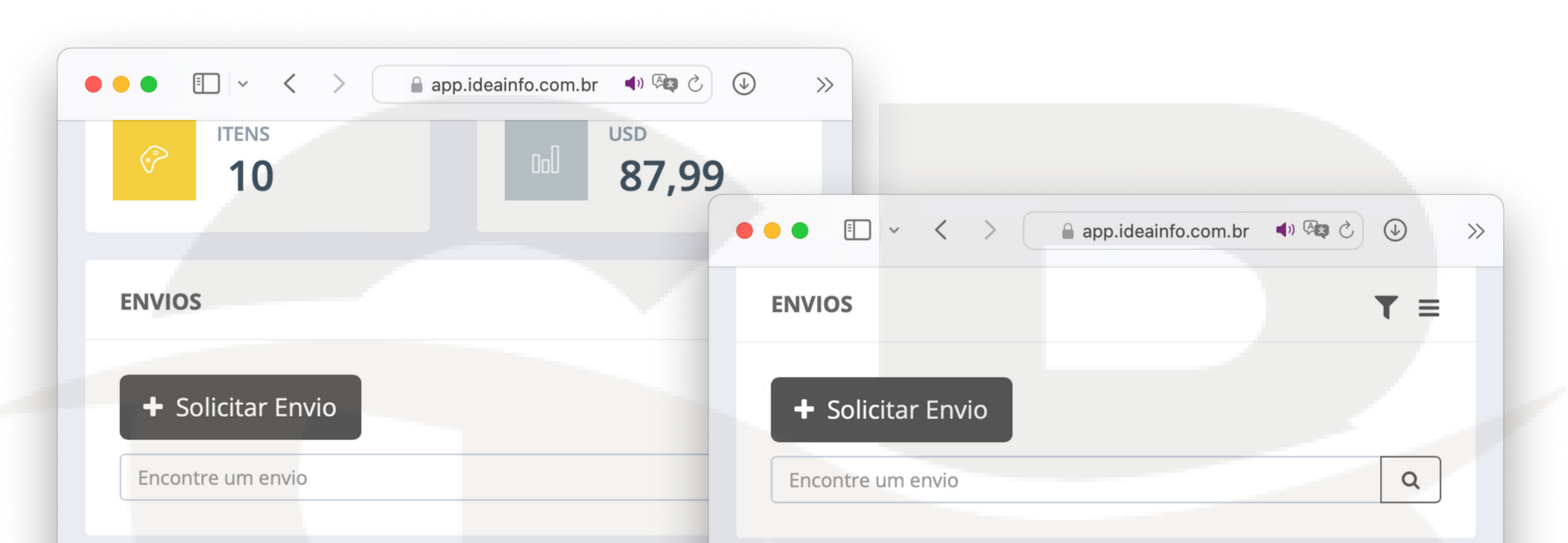

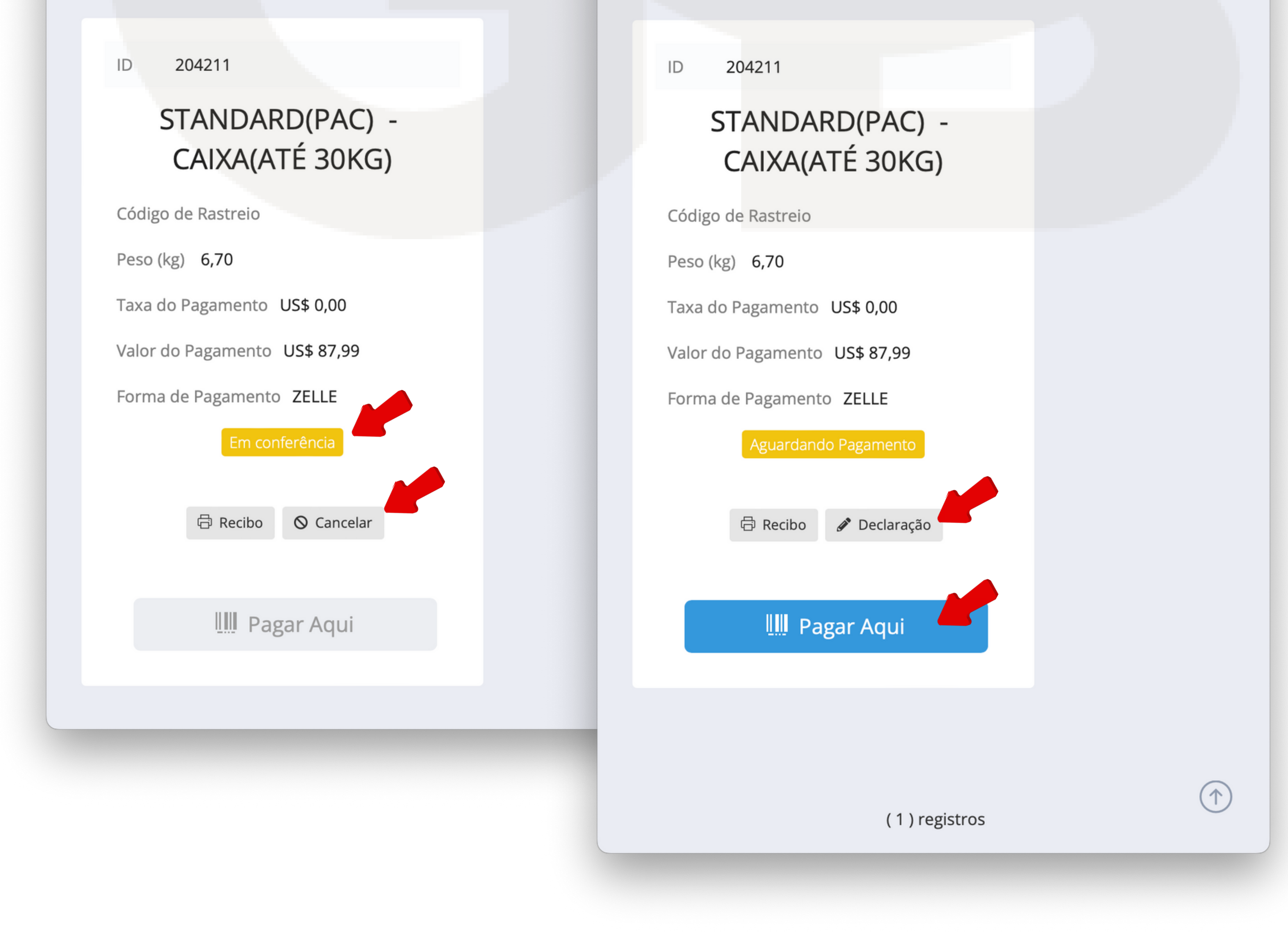